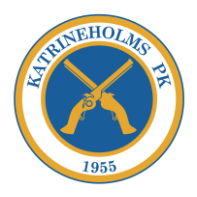

## Lathund för bokning av skjuttid!

### Steg 1: Klicka på flik "Bokning av skjuthall" på www.kpkskytte.com

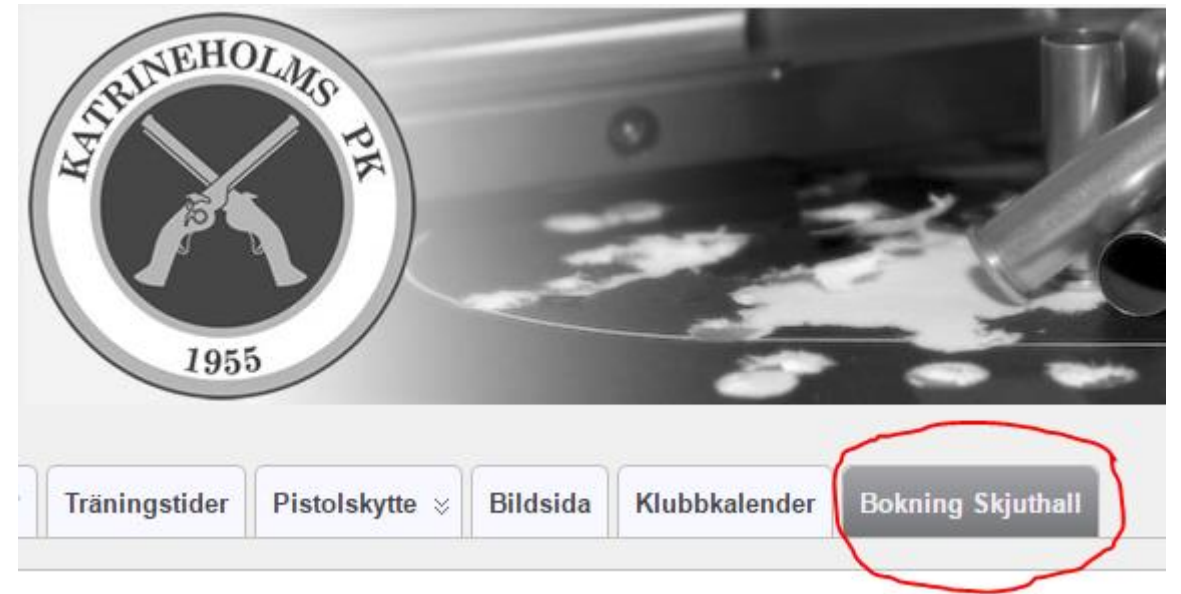

| July 2016 |    |    |    |    |    |    |
|-----------|----|----|----|----|----|----|
| Su        | Мо | Tu | We | Th | Fr | Sa |
| 26        | 27 | 28 | 29 | 30 | 1  | 2  |
| 3         | 4  | 5  | 6  | 7  | 8  | 9  |
| 10        | 11 | 12 | 13 | 14 | 15 | 16 |
| 17        | 18 | 19 | 20 | 21 | 22 | 23 |
| 24        | 25 | 26 | 27 | 28 | 29 | 30 |
| 31        | 1  | 2  | 3  | 4  | 5  | 6  |

#### Steg 2: Klicka i kalendern på nästa träningsdatum, det visas bara ett!

# Steg 3: Välj en ledig skjuttid och skjutplats. Klicka på första halvtimmen varje hel timme! Du ser namn på skyttar som redan bokat!

|       | Skjutplats 1      | Skjutplats 2  | Skjutplats 3 | Skjutplats |
|-------|-------------------|---------------|--------------|------------|
| 17:00 | 17:00             | Joakim J      | 17:00        |            |
|       | 17:30             | Joakim J      | 17:30        |            |
| 18:00 | Snurresexskjutare | 18:00         |              |            |
|       | Snurresexskjutare | 18:30         |              |            |
| 19:00 | 19:00             | Tomas Nilsson |              |            |
|       | 19:30             | Tomas Nilsson |              |            |
| 20:00 |                   | Tt            | 20:00        |            |
|       |                   | Τt            | 20:30        |            |

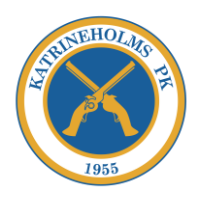

## Steg 4: Fyll i dina uppgifter!

| Court:Skjutplats 3               | <= Här ser du vilken skjutplats du bokat i steg 3!                  |
|----------------------------------|---------------------------------------------------------------------|
| From: 17:00                      | <= Starttid som du valt i steg 3!                                   |
| To: 18:00 [1.5 hour(s)] <b>•</b> | <= Välj Sluttid max 1h <mark>OBS! Fel visning av längd här!!</mark> |
| Name *:                          | <= Ange för och efternamn på skytten!                               |
| Email *:                         | <= Ange din mailadress, du får bekräftelse på<br>bokning till den!  |
| Phone number *:                  | <= Ange telefonnummer!                                              |
| Comment                          | <= Ange ev kommentar, t.ex. om du bokar åt en                       |
|                                  | kompis skriv ditt namn här och skyttens namn ovan!!                 |
| Booking Now                      | <= Stämmer alla uppgifter klicka här!!!!                            |